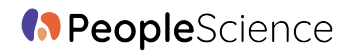

## How to Delete your Chloe Account

Step 1: Open the Chloe App Step 2: Login to the Chloe App Step 3: Navigate to your profile section

| 8:50 🔐 🗢 💼                                                          |
|---------------------------------------------------------------------|
|                                                                     |
| Sleep Study<br>Day 24 of 28                                         |
| 🧼 0 day streak                                                      |
| Superb work 😁                                                       |
| Sep 2023                                                            |
| n Mon 1 Tue 5 6 7 8 9                                               |
| Activities 0/3 Complete                                             |
| Check-in: On Week 15 min                                            |
| Expiring Soon                                                       |
| Check-in: On Week Sep 05                                            |
| Check-in: On Week Sep 04                                            |
| <mark>⊘<sup>6</sup> :≛: ⊕ ♡</mark><br>Today Join Rewards My Studies |

Step 4: Scroll down to Data & Privacy and Select Data & Privacy

| 8:51 .11                           | <b>। 중 ∎</b> | 8:51 .II 🕈 I                                        |
|------------------------------------|--------------|-----------------------------------------------------|
| C Profile                          |              | < Profile                                           |
|                                    |              | State of Residence >                                |
| Bon O<br>Roy_yoon@yahoo.com        |              | Phone Number<br>(714) 277-9373<br>Text for messages |
| Bon O                              | >            | Text for study notifications                        |
| <b>Email</b><br>Roy_yoon@yahoo.com | >            | Face ID / Touch ID<br>Disabled                      |
| Password                           | >            | Wearable Integrations                               |
| Date of Birth<br>08/02/2015        | · ·          | Data & Privacy<br>Settings                          |
| State of Residence                 | >            | Log Out                                             |
|                                    |              | v0.8.11 (build: 156)                                |
| Phone Number                       | m            |                                                     |

## PeopleScience

Step 5: Select Delete Account

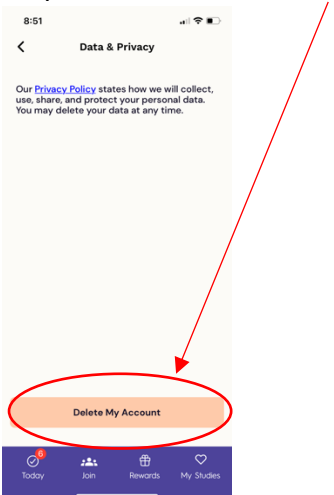

Other: You can always contact us at <a href="mailto:support@peoplescience.health">support@peoplescience.health</a> with a request to delete your account. Please just provide your email address that is linked to your account and the reason for deletion (optional)